## ASSIGN A DELEGATE

## TRAVELAPPLICATION

- Only the traveler can submit a travel request or an expense report.
- Delegate is a role similar to a travel coordinator.
- Within profile settings, an individual can add a delegate from either request delegates or expense delegates. Although titled differently, both function the same to add a delegate.
- If an approver only wants to assign a delegate to prepare requests and expense on their behalf, but not to approve on anything on their behalf, the approver should only select the first three checkbox options.

|        |     | Name                              | Can<br>Prepare | Can View<br>Receipts | Receives<br>Emails | Can<br>Approve | Can Approve Temporary | Can Preview For<br>Approver | Receives Approval<br>Emails |
|--------|-----|-----------------------------------|----------------|----------------------|--------------------|----------------|-----------------------|-----------------------------|-----------------------------|
|        |     | Rutt, Aaron<br>arutt@nebraska.edu |                |                      |                    |                | 06/18/2018            |                             |                             |
| PROCED | URE |                                   |                |                      |                    |                |                       |                             |                             |

A delegate is a user who is granted permission to act on behalf of a traveler to perform tasks such as creating and entering requests and expense reports. Only the traveler can submit the request and expense for approval.

1. To assign a delegate, dick profile, then profile settings.

|                |          |         |           |           |               |                 | Administration -   Help - |
|----------------|----------|---------|-----------|-----------|---------------|-----------------|---------------------------|
| SAP Concur 🖸   | Requests | Expense | Approvals | Reporting | <b>-</b> Α    | pp Center       | Profile -                 |
| Nebras         | ska.     |         |           | +         | 0             | Shannon M Poppe |                           |
| Hello, Shannon |          |         |           | New       | Requ<br>Appro | Profile Setting | s   Sign Out              |

2. Under the Profile Options, dick on Expense Delegates.

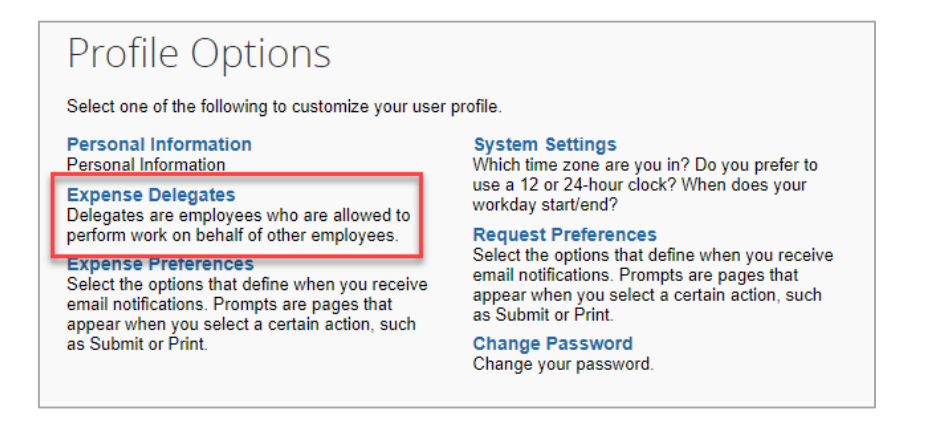

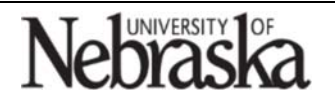

Copyright © University of Nebraska Board of Regents

**Travel Quick** 

**Reference** Guide

Updated September 24, 2018

Updated September 24, 2018

3. Click on Add.

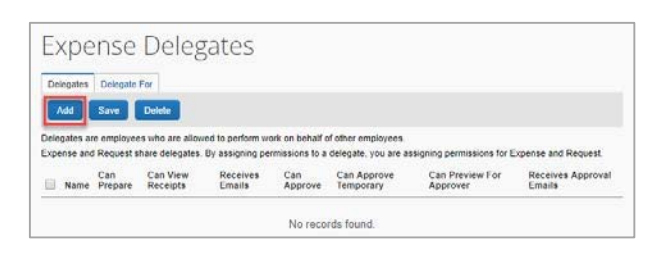

4. Enter all or part of the individual's name.

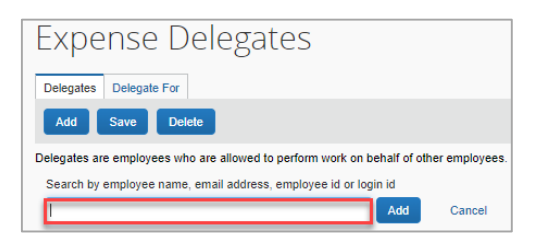

5. Select the user from the list, then checkmark the applicable checkbox(s) for roles.

| Еx                                                                                                    | Expense Delegates                     |                |                      |                    |                |                       |                             |                             |  |  |  |
|----------------------------------------------------------------------------------------------------|---------------------------------------|----------------|----------------------|--------------------|----------------|-----------------------|-----------------------------|-----------------------------|--|--|--|
| Dele                                                                                                    | Delegate For                          |                |                      |                    |                |                       |                             |                             |  |  |  |
| Ad                                                                                                    | Add Save Delete                       |                |                      |                    |                |                       |                             |                             |  |  |  |
| Delegates are employees who are allowed to perform work on behalf of other employees.<br>Expense and Request share delegates. By assigning permissions to a delegate, you are assigning permissions for Expense and Request. |                                       |                |                      |                    |                |                       |                             |                             |  |  |  |
|                                                                                                    | Name                                  | Can<br>Prepare | Can View<br>Receipts | Receives<br>Emails | Can<br>Approve | Can Approve Temporary | Can Preview For<br>Approver | Receives Approval<br>Emails |  |  |  |
|                                                                                                    | Davids, Julie<br>jdavids@nebraska.edu |                |                      |                    |                |                       |                             |                             |  |  |  |

## Permissions:

For a delegate to act as a traveler (create a travel request or an expense report):

- o Can prepare
- o Can view receipts
- o Receives emails

For a supervisor approver or financial approver who is assigning a user to temporarily approve on their behalf:

- Can approve: If an employee is currently a travel approver for assigned employees, this enables the delegate to approve travel on their behalf.
- Can approve temporary
- o Can preview for approver
- Receives approval emails
- 6. Click on Save .
- 7. The user will now be able to act as a delegate and will see your name listed on their Delegate For tab.

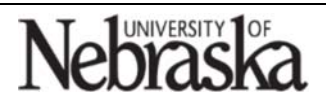

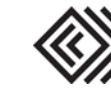